Rev 3.00.00

エーワン製サンプルを e2studio にインポートする方法

(e2studio Version:2022-7/SSP Version 2.3.0)

#### 1. サンプルのワークスペース名とプロジェクト名の説明

#### 1-1. MP-S3A7-01 用サンプルの説明

御購入 CD に収めてある「S3A7\_e2std\_SSPx\_x\_x.zip」を適当なフォルダに Copy して解 凍する。

| フォルダ名・               | プロジェクト名              | 説明                                  |
|----------------------|----------------------|-------------------------------------|
| ワークスペース名             |                      |                                     |
| EV-SYNERGY-S3A7      |                      | S3A7 用評価基板側の共通 C                    |
|                      |                      | ソース                                 |
| MP-S3A7-01           |                      | S3A7 基板上デバイスの共通                     |
|                      |                      | Cソース                                |
| S3A7_e2std_BLDC      | BLDC_Drive_HAL       | HAL オンリー DC ブラシ                     |
|                      |                      | レスモータ制御                             |
|                      | BLDC_Drive_STD       | Azure RTOS 対応 DC ブラ                 |
|                      |                      | シレスモータ制御                            |
| S3A7_e2std_CAN       | CAN_HAL              | HALオンリー CAN ループ                     |
|                      |                      | バック通信                               |
|                      | CAN_STD              | Azure RTOS 対応 CAN ル                 |
|                      |                      | ーブバック通信                             |
| S3A7_e2std_CharLCD   | CharLCD_HAL          | HAL オンリー キャラクタ                      |
|                      |                      | LCD 表示                              |
|                      | CharLCD_STD          | Azure RIOS 対応 キャフク                  |
|                      |                      |                                     |
| S3A7_e2std_demo      | S3A7_demo_S1D_F      | Azure RIUS 対応 MP-S3A7-              |
|                      |                      |                                     |
| S3A7_e2std_ENC       | ENC_HAL              | HAL $\pi y y = \pm y = -y$          |
|                      | ENIC COD             |                                     |
|                      | ENC_SID              | Azure RIUS 対応 エンヨー                  |
|                      |                      | クハル<br>A PTOC 社会 証価世紀               |
| S3A1_e2sta_Ev_Sw_LED | EV_SW_LED_SID        | Azure RIOS 対応 評価基似<br>トSW オカトIFD 出力 |
| S2A7 o2ctd IVD       |                      |                                     |
| SOAT_e2su_LVD        | MIKDOF 1994 IDO STD  |                                     |
| SJA7_e2su_wiki0D05   | MIIMOL_1024_IIW2_51D | の<br>LED<br>表示・<br>IRQ              |
| S3A7_e2std_NMI_FRAM  | NMI_HAL              | HALオンリー NMI                         |
|                      | NMI_STD              | Azure RTOS 対応 NMI                   |
| S3A7_e2std_RTC       | RTC_HAL              | HALオンリー RTC                         |
|                      | RTC_STD              | Azure RTOS 対応 RTC                   |
| S3A7_e2std_SCI       | SCI_HAL              | HALオンリー SCI                         |

|                           | SCI_STD                  | Azure RTOS 対応 SCI                       |  |  |
|---------------------------|--------------------------|-----------------------------------------|--|--|
| S3A7_e2std_sFLASH         | sFlash_SPI_DTC           | Azure RTOS 対応                           |  |  |
|                           |                          | DTC 対応 SerialFlashROM-                  |  |  |
|                           |                          | Read/Write                              |  |  |
|                           | sFlash_SPI_HAL           | HALオンリー                                 |  |  |
|                           |                          | SerialFlashROM-Read/Write               |  |  |
|                           | sFlash_SPI_STD           | Azure RTOS 対応                           |  |  |
|                           |                          | SerialFlashROM-Read/Write               |  |  |
| S3A7_e2std_sFRAM          | sFram_SPI_DTC            | Azure RTOS 対応                           |  |  |
|                           |                          | DTC 対応 FRAM-Read/Write                  |  |  |
|                           | sfram_SPI_HAL            |                                         |  |  |
|                           |                          | FRAM—Read/Write                         |  |  |
|                           | sfram_SPI_SID            | Azure RIOS 对応                           |  |  |
| COA7 operal LICDV         | LICE CDCACM Derice       | FRAM-Read/Write                         |  |  |
| S3A7_e2sta_USBA           | USB_CDCACM_Device        | Azure RIOS 约応<br>USP-Eurotion CDC-ACM 通 |  |  |
|                           |                          | CSD-Function CDC-ACM 通<br>信             |  |  |
|                           | USB HMSC Host            | 口<br>Azume RTOS 対応                      |  |  |
|                           |                          | USB-Host USBメエリ                         |  |  |
|                           |                          | Read/Write                              |  |  |
| S3A7 e2std WiFi NetX 1    | WiFi DHCP TCP GT202 PMO  | Azure RTOS 対応 WiFi モ                    |  |  |
|                           | DA                       | ジュール GT202 を PMODA                      |  |  |
|                           |                          | に接続した DHCP・TCP 通                        |  |  |
|                           |                          | 信                                       |  |  |
|                           | WiFi_DHCP_TCP_GT202_PMO  | Azure RTOS 対応 WiFi モ                    |  |  |
|                           | DB                       | ジュール GT202 を PMODB                      |  |  |
|                           |                          | に接続した DHCP・TCP 通                        |  |  |
|                           |                          | 信                                       |  |  |
|                           | WiFi_DHCP_TCP_GT202_PMO  | Azure RTOS 対応 WiFi モ                    |  |  |
|                           | DC                       | ジュール GT202 を PMODC                      |  |  |
|                           |                          | に接続した DHCP・TCP 通                        |  |  |
|                           |                          |                                         |  |  |
|                           | WiFi_DHCP_UDP_G1202_PMO  | Azure RIOS 対応 WiFi モ                    |  |  |
|                           | DA                       | ンユール G1202 を PMODA                      |  |  |
|                           |                          | に安祝した DHCP・UDP 通<br>信                   |  |  |
| S347 oPetd WiFi NotV 9    | WIE DHOP HTTP OTOO DM    | 旧<br>Azumo RTOS 対応 WEF エ                |  |  |
| DOM/_E4SUL_VVII'I_IVELA_2 | ODA                      |                                         |  |  |
|                           | ODA                      | に接続した DHCP・HTTP                         |  |  |
|                           |                          | 如理                                      |  |  |
|                           | WiFi DHCP TCP HTTP GT202 | Azure RTOS 対応 WiFi モ                    |  |  |
|                           | PMODA                    | ジュール GT202 を PMODA                      |  |  |
|                           |                          | に接続した DHCP・TCP 通                        |  |  |
|                           |                          | 信・HTTP処理                                |  |  |
|                           | WiFi_DHCP_UDP_HTTP_GT20  | Azure RTOS 対応 WiFi モ                    |  |  |
|                           | 2_PMODA                  | ジュール GT202 を PMODA                      |  |  |
|                           |                          | に接続した DHCP・UDP 通                        |  |  |
|                           |                          | 信・HTTP処理                                |  |  |
| S3A7_e2std_WiFi_NetX_3    | WiFi_HTTP_GT202_PMODA    | Azure RTOS 対応 WiFi モ                    |  |  |
|                           |                          | ジュール GT202 を PMODA                      |  |  |
|                           |                          | に接続した固定 IP・HTTP                         |  |  |

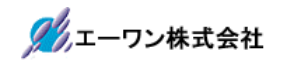

|                         | 処理                   |
|-------------------------|----------------------|
| WiFi_TCP_HTTP_GT202_PMO | Azure RTOS 対応 WiFi モ |
| DA                      | ジュール GT202 を PMODA   |
|                         | に接続した固定 IP・TCP 通     |
|                         | 信・HTTP処理             |
| WiFi_UDP_HTTP_GT202_PMO | Azure RTOS 対応 WiFi モ |
| DA                      | ジュール GT202 を PMODA   |
|                         | に接続した固定 IP・UDP 通     |
|                         | 信・HTTP処理             |

# 1-2. MP-S5D9-01 用サンプルの説明

御購入 CD に収めてある「S5D9\_e2std\_SSPx\_x\_x.zip」を適当なフォルダに Copy して解 凍する。

| フォルダ名・               | プロジェクト名           | 説明                             |
|----------------------|-------------------|--------------------------------|
| ワークスペース名             |                   |                                |
| EV-SYNERGY-S5D9      |                   | S5D9 用評価基板側の共通 C               |
|                      |                   | ソース                            |
| MP-S5D9-01           |                   | S7G2 基板上デバイスの共通                |
|                      |                   |                                |
| S5D9_e2std_BLDC      | BLDC_Drive_HAL    | HAL オンリー DC フラシレ               |
|                      | DIDC Drive CTD    | スモーク制御<br>Amme PTOC 対応 DC ブラシノ |
|                      | BLDC_Drive_STD    | Azure KIOS 利心 DC ノノン           |
| S5D9 e2std CAN       | CAN HAL           | HAL オンリー CAN ループ               |
|                      |                   | バック通信                          |
|                      | CAN STD           | Azure RTOS 対応 CAN ルー           |
|                      |                   | プバック通信                         |
| S5D9_e2std_demo      | S5D9_demo_STD     | Azure RTOS 対応 MP-S5D9-01       |
|                      |                   | のデモプログラム                       |
| S5D9_e2std_E2P       | e2p_I2C_DTC       | Azure RTOS 対応 DTC 対応           |
|                      |                   | E2PROM © Read/Write            |
|                      | e2p_I2C_HAL       | HAL オンリー E2PROM の              |
|                      |                   | Read/Write                     |
|                      | e2p_I2C_STD       | Azure RIOS 对応 E2PROM           |
| SEDO ageta ENIC      | ENIC HAL          | U Kead/Write                   |
| S5D9_e2su_ENC        | ENC_HAL           |                                |
|                      | EINC_SID          | Azure KTOS 刘応 Endoder 八<br>力   |
| S5D9 e2std EV SW LED | EV SW LED STD     | Azure RTOS 対応 評価基板             |
|                      |                   | 上SW入力とLED出力                    |
| S5D9_e2std_GLCDC     | GLCDC_I2C_SPI_STD | Azure RTOS 対応 グラフィ             |
|                      |                   | ック LCD 表示                      |
| S5D9_e2std_LVD       | LVD_HAL           | HALオンリー IVD                    |
| S5D9_e2std_MikroBUS  | MIKROE_1824_STD   | Azure RTOS 対応 MikroBus         |
|                      |                   | の LED 表示・IRQ                   |
| S5D9_e2std_NMI_FRAM  | NMI_HAL           | HALオンリー NMI                    |
|                      | NMI_STD           | Azure RTOS 対応 NMI              |
| S5D9_e2std_RTC       | RTC_HAL           | HALオンリー RTC                    |
|                      | RTC_STD           | Azure RTOS 対応 RTC              |
| S5D9_e2std_SCI       | SCI_HAL           | HALオンリー SCI                    |
|                      | SCI_STD           | Azure RTOS 対応 SCI              |
| S5D9_e2std_sFLASH    | sFlash_SPI_DTC    | ThreadX対応                      |
|                      |                   | DTC 対応 SerialFlashROM-         |
|                      |                   | Read/Write                     |
|                      | st'lash_SPI_HAL   | HALオンリー                        |
|                      | aFlach SPI STID   | Serialli TashKUM-Kead/Write    |
|                      | STIASILOLI OLI    | AZULEINIUG 对心                  |

|                         |                        | SeriallFlashROM-Read/Write                                                                                    |
|-------------------------|------------------------|----------------------------------------------------------------------------------------------------|
| S5D9_e2std_sFRAM        | sFram_SPI_DTC          | Azure RTOS 対応                                                                                                 |
|                         |                        | DTC 対応 FRAM-Read/Write                                                                                        |
|                         | sFram_SPI_HAL          | HALオンリー                                                                                                    |
|                         |                        | FRAM-Read/Write                                                                                               |
|                         | sFram_SPI_STD          | Azure RTOS 対応                                                                                                 |
|                         |                        | FRAM-Read/Write                                                                                               |
| S5D9_e2std_USBX         | USB_CDCACM_Device      | Azure RTOS 対応                                                                                                 |
|                         |                        | USB-Function CDC-ACM 通信                                                                                       |
|                         | USB_HMSC_Host          | Azure RTOS 対応                                                                                                 |
|                         |                        | USB-Host USBメモリ                                                                                               |
|                         |                        | Read/Write                                                                                                    |
| S5D9_e2std_WiFi_NetX_1  | WiFi_DHCP_TCP_GT202_P  | Azure RTOS 対応 WiFi モジ                                                                                         |
|                         | MODA                   | ュール GT202 を PMODA に                                                                                           |
|                         |                        | 接続した DHCP・TCP 通信                                                                                              |
|                         | WiFi DHCP TCP GT202 P  | Azure RTOS 対応 WiFi モジ                                                                                         |
|                         | MODB                   | ュール GT202 を PMODB に                                                                                           |
|                         |                        | 接続した DHCP・TCP 通信                                                                                              |
|                         | WiFi DHCP TCP GT202 P  | Azure RTOS 対応 WiFi モジ                                                                                         |
|                         | MODC                   | ュール GT202 を PMODC に                                                                                           |
|                         |                        | 接続した DHCP・TCP 通信                                                                                              |
|                         | WiFi DHCP UDP GT202 P  | Azure RTOS 対応 WiFi モジ                                                                                         |
|                         | MODA                   | ュール GT202 を PMODA に                                                                                           |
|                         |                        | 接続した DHCP・UDP 通信                                                                                              |
| S5D9 e2std WiFi NetX 2  | WiFi DHCP HTTP GT202 P | Azure RTOS 対応 WiFi モジ                                                                                         |
|                         | MODA                   | $\pi - \mu$ GT202 & PMODA                                                                                     |
|                         |                        | 接続した DHCP・HTTP 処理                                                                                             |
|                         | WIFI DHCP TCP HTTP GT  | Azure BTOS 対応 WiFi モジ                                                                                         |
|                         | 202 PMODA              | $\pi - \mu$ GT202 & PMODA                                                                                     |
|                         |                        | 接続した DHCP・TCP 通信・                                                                                             |
|                         |                        | HTTP 如理                                                                                                    |
|                         | WiFi DHCP LIDP HTTP GT | Azure BTOS 対応 WiFi モジ                                                                                         |
|                         | 202 PMODA              | $\pi - \mu$ GT202 & PMODA                                                                                     |
|                         |                        | 接続した DHCP・IIDP 通                                                                                              |
|                         |                        | 信・HTTP<br>机<br>で<br>た<br>BHO<br>ED<br>E<br>D<br>E<br>E<br>E<br>E<br>E<br>E<br>E<br>E<br>E<br>E<br>E<br>E<br>E |
| S5D9 e2std WiFi NetX 3  | WiFi HTTP GT202 PMODA  | Azura BTOS 対応 WiFi モジ                                                                                         |
| DDDJ_e2su_will1_ivetx_5 | WIT_IIIII_01202_1WODA  | $\pi - \eta CT202 \approx PMODA$                                                                              |
|                         |                        |                                                                                                    |
|                         | WIEI TOP HTTP GT202 PM | Azure BTOS 対応 WiFi チジ                                                                                         |
|                         | ODA                    | r = h GT202 $E PMODA$                                                                                         |
|                         |                        |                                                                                                    |
|                         |                        |                                                                                                    |
|                         | WIEI LIDP HTTP CTOOP P | Azume RTOS 対応 WiFi チジ                                                                                         |
|                         | MODA                   | $\gamma - \mu GT909 \Rightarrow PMODA \downarrow \gamma$                                                      |
|                         |                        | 接続した固定 IP・IIDP 通                                                                                              |
|                         |                        | 信·HTTP机理                                                                                                    |
| S5D9 e2std WIRE Not¥ 1  | WIRE DHCP HTTP FTH     | Azume BTOS 対応 右線 LAN                                                                                          |
|                         |                        | 接続したDHCP・HTTP加理                                                                                               |
|                         |                        |                                                                                                    |
|                         | WIKE_DHCP_ICP_AES_ET   | Azure KIUS 灯心 有線 LAN                                                                                          |
|                         | 11                     | 仮祝した DHCP・ICP 通信に                                                                                             |

|                        |                            | おいて SCE7[暗号 AES]を使<br>用                                              |
|------------------------|----------------------------|----------------------------------------------------------------------|
|                        | WIRE_DHCP_TCP_ETH          | Azure RTOS 対応 有線 LAN<br>接続した DHCP・TCP 通信                             |
|                        | WIRE_DHCP_TCP_HTTP_E<br>TH | Azure RTOS 対応 有線 LAN<br>接続した DHCP・TCP 通信・<br>HTTP 処理                 |
|                        | WIRE_DHCP_UDP_AES_ET<br>H  | Azure RTOS 対応 有線 LAN<br>接続した DHCP・UDP 通信<br>において SCE7[暗号 AES]を<br>使用 |
|                        | WIRE_DHCP_UDP_ETH          | Azure RTOS 対応 有線 LAN<br>接続した DHCP・UDP 通信                             |
|                        | WIRE_DHCP_UDP_HTTP_E<br>TH | Azure RTOS 対応 有線 LAN<br>接続した DHCP・UDP 通<br>信・HTTP処理                  |
| S5D9_e2std_WIRE_NetX_2 | WIRE_HTTP_ETH              | Azure RTOS 対応         有線 LAN           接続した固定 IP・HTTP 処理             |
|                        | WIRE_TCP_ETH               | Azure RTOS 対応 有線 LAN<br>接続した固定 IP・TCP 通信処<br>理                       |
|                        | WIRE_TCP_HTTP_ETH          | Azure RTOS 対応 有線 LAN<br>接続した固定 IP・TCP 通信・<br>HTTP 処理                 |
|                        | WIRE_UDP_ETH               | Azure RTOS 対応 有線 LAN<br>接続した固定 IP・UDP 通信<br>処理                       |
|                        | WIRE_UDP_HTTP_ETH          | Azure RTOS 対応 有線 LAN<br>接続した固定 IP・UDP 通<br>信・HTTP処理                  |

# 1-3. MP-S7G2-01 用サンプルの説明

御購入 CD に収めてある「S7G2\_e2std\_SSPx\_x\_x.zip」を適当なフォルダに Copy して解 凍する。

| フォルダ名・               | プロジェクト名           | 説明                                 |
|----------------------|-------------------|------------------------------------|
| ワークスペース名             |                   |                                    |
| EV-SYNERGY-S7G2      |                   | S7G2 用評価基板側の共通 C                   |
|                      |                   | ソース                                |
| MP-S7G2-01           |                   | S7G2 基板上デバイスの共通                    |
|                      |                   | Cソース                               |
| S7G2_e2std_BLDC      | BLDC_Drive_HAL    | HAL オンリー DC ブラシレ                   |
|                      |                   | スモータ制御                             |
|                      | BLDC_Drive_STD    | Azure RTOS 対応 DC ブラシ               |
|                      |                   | レスモータ制御                            |
| S7G2_e2std_CAN       | CAN_HAL           | HAL オンリー CAN ループ                   |
|                      |                   | バック通信                              |
|                      | CAN_STD           | Azure RIOS 対応 CAN ルー               |
|                      |                   | フパック通信                             |
| S7G2_e2std_E2P       | e2p_12C_D1C       | Azure RIUS 对心 DIC 对心               |
|                      |                   | E2PROM () Read/Write               |
|                      | e2p_12C_HAL       | HAL X V E2PROM ()                  |
|                      | om IOC STD        | Kead/Write<br>Arumo PTOS 社内 F2DPOM |
|                      | e2p_120_51D       | D Road/Write                       |
| S7G2 e2std demo      | S7G2 demo STD     | Azume BTOS 対応 MP-S7G2-01           |
|                      |                   | のデモプログラム                           |
| S7G2 e2std ENC       | ENC HAL           | HALオンリー Encoder 入力                 |
|                      | ENC STD           | Azure BTOS 対応 Encoder 入            |
|                      |                   | 力                                  |
| S7G2 e2std EV SW LED | EV SW LED STD     | Azure RTOS 対応 評価基板                 |
|                      |                   | 上 SW 入力と LED 出力                    |
| S7G2_e2std_GLCDC     | GLCDC_I2C_SPI_STD | Azure RTOS 対応 グラフィ                 |
|                      |                   | ック LCD 表示                          |
| S7G2_e2std_LVD       | LVD_HAL           | HALオンリー LVD                        |
| S7G2_e2std_MikroBUS  | MIKROE_1824_STD   | Azure RTOS 対応 MikroBus             |
|                      |                   | の LED 表示・IRQ                       |
| S7G2_e2std_NMI_FRAM  | NMI_HAL           | HALオンリー NMI                        |
|                      | NMI STD           | Azure RTOS 対応 NMI                  |
| S7G2_e2std_RTC       | RTC_HAL           | HALオンリー RTC                        |
|                      | RTC_STD           | Azure RTOS 対応 RTC                  |
| S7G2_e2std_SCI       | SCI_HAL           | HALオンリー SCI                        |
|                      | SCI STD           | Azure RTOS 対応 SCI                  |
| S7G2 e2std sFLASH    | sFlash SPI DTC    | Azure RTOS 対応                      |
|                      |                   | DTC 対応 SerialFlashROM-             |
|                      |                   | Read/Write                         |
|                      | sFlash_SPI_HAL    | HALオンリー                            |
|                      |                   | SeriallFlashROM-Read/Write         |
|                      | sFlash_SPI_STD    | AzureRTOS対応                        |

|                        |                        | SeriallFlashROM-Read/Write  |  |  |  |  |  |
|------------------------|------------------------|-----------------------------|--|--|--|--|--|
| S7G2_e2std_sFRAM       | sFram_SPI_DTC          | Azure RTOS 対応               |  |  |  |  |  |
|                        |                        | DTC 対応 FRAM-Read/Write      |  |  |  |  |  |
|                        | sFram_SPI_HAL          | HALオンリー                     |  |  |  |  |  |
|                        |                        | FRAM-Read/Write             |  |  |  |  |  |
|                        | sFram_SPI_STD          | Azure RTOS 対応               |  |  |  |  |  |
|                        |                        | FRAM-Read/Write             |  |  |  |  |  |
| S7G2_e2std_USBX        | USB_CDCACM_Device      | Azure RTOS 対応               |  |  |  |  |  |
|                        |                        | USB-Function CDC-ACM 通信     |  |  |  |  |  |
|                        | USB_HMSC_Host          | Azure RTOS 対応               |  |  |  |  |  |
|                        |                        | USB-Host USBメモリ             |  |  |  |  |  |
|                        |                        | Read/Write                  |  |  |  |  |  |
| S7G2_e2std_WiFi_NetX_1 | WiFi_DHCP_TCP_GT202_P  | Azure RIOS 対応 WiFi モジ       |  |  |  |  |  |
|                        | MODA                   | ュール GT202 を PMODA に         |  |  |  |  |  |
|                        |                        | 接続した DHCP・TCP 通信            |  |  |  |  |  |
|                        | WiFi_DHCP_TCP_GT202_P  | Azure RIOS 対応 WiFi モジ       |  |  |  |  |  |
|                        | MODB                   | ュール GI202 を PMODB に         |  |  |  |  |  |
|                        |                        | 接続した DHCP・TCP 通信            |  |  |  |  |  |
|                        | WiFi_DHCP_TCP_GT202_P  | Azure RIOS 対応 WiFi モジ       |  |  |  |  |  |
|                        | MODC                   | ュール GT202 を PMODC に         |  |  |  |  |  |
|                        |                        | 接続した DHCP・TCP 通信            |  |  |  |  |  |
|                        | WiFi_DHCP_UDP_GT202_P  | Azure RTOS 対応 WiFi モジ       |  |  |  |  |  |
|                        | MODA                   | ュール GT202 を PMODA に         |  |  |  |  |  |
|                        |                        | 接続した DHCP・UDP 通信            |  |  |  |  |  |
| S7G2_e2std_WiFi_NetX_2 | WiFi_DHCP_HTTP_GT202_P | Azure RTOS 対応 WiFi モジ       |  |  |  |  |  |
|                        | MODA                   | ュール GT202 を PMODA に         |  |  |  |  |  |
|                        |                        | 接続した DHCP・HTTP 処理           |  |  |  |  |  |
|                        | WiFi_DHCP_TCP_HTTP_GT  | Azure RIOS 対応 WiFi モジ       |  |  |  |  |  |
|                        | 202_PMODA              | $\neg -\mu$ GI202 & PMODA C |  |  |  |  |  |
|                        |                        | 接続した DHCP・TCP 通信・           |  |  |  |  |  |
|                        |                        | HTTP処理                      |  |  |  |  |  |
|                        | WiFi_DHCP_UDP_HTTP_GT  | Azure RTOS 対応 WiFi モジ       |  |  |  |  |  |
|                        | 202_PMODA              | ュール GT202 を PMODA に         |  |  |  |  |  |
|                        |                        | 接続した DHCP・UDP 通             |  |  |  |  |  |
|                        |                        | 信・HTTP処理                    |  |  |  |  |  |
| S7G2_e2std_WiFi_NetX_3 | WiFi_HTTP_GT202_PMODA  | Azure RTOS 対応 WiFi モジ       |  |  |  |  |  |
|                        |                        | ュール GT202 を PMODA に         |  |  |  |  |  |
|                        |                        | 接続した固定 IP・HTTP 処理           |  |  |  |  |  |
|                        | WiFi_TCP_HTTP_GT202_PM | Azure RTOS 対応 WiFi モジ       |  |  |  |  |  |
|                        | ODA                    | ュール GT202 を PMODA に         |  |  |  |  |  |
|                        |                        | 接続した固定 IP・TCP 通信・           |  |  |  |  |  |
|                        |                        | HITP処理                      |  |  |  |  |  |
|                        | WiFi_UDP_HTTP_GT202_P  | Azure RTOS 対応 WiFi モジ       |  |  |  |  |  |
|                        | MODA                   | ュール GT202 を PMODA に         |  |  |  |  |  |
|                        |                        | 接続した固定 IP・UDP 通             |  |  |  |  |  |
|                        |                        | 信・HTTP処理                    |  |  |  |  |  |
| S7G2_e2std_WIRE_NetX_1 | WIRE_DHCP_HTTP_ETH     | Azure RTOS 対応 有線 LAN        |  |  |  |  |  |
|                        |                        | 接続した DHCP・HTTP 処理           |  |  |  |  |  |
|                        | WIRE_DHCP_TCP_AES_ET   | Azure RTOS 対応 有線 LAN        |  |  |  |  |  |
|                        | H                      | 接続した DHCP・TCP 通信に           |  |  |  |  |  |

|                        |                            | おいて SCE7[暗号 AES]を使<br>用                                              |
|------------------------|----------------------------|----------------------------------------------------------------------|
|                        | WIRE_DHCP_TCP_ETH          | Azure RTOS 対応 有線 LAN<br>接続した DHCP・TCP 通信                             |
|                        | WIRE_DHCP_TCP_HTTP_E<br>TH | Azure RTOS 対応 有線 LAN<br>接続した DHCP・TCP 通信・<br>HTTP 処理                 |
|                        | WIRE_DHCP_UDP_AES_ET<br>H  | Azure RTOS 対応 有線 LAN<br>接続した DHCP・UDP 通信<br>において SCE7[暗号 AES]を<br>使用 |
|                        | WIRE_DHCP_UDP_ETH          | Azure RTOS 対応有線 LAN接続した DHCP・UDP 通信                                  |
|                        | WIRE_DHCP_UDP_HTTP_E<br>TH | Azure RTOS 対応 有線 LAN<br>接続した DHCP・UDP 通<br>信・HTTP処理                  |
| S7G2_e2std_WIRE_NetX_2 | WIRE_HTTP_ETH              | Azure RTOS 対応有線 LAN接続した固定 IP・HTTP 処理                                 |
|                        | WIRE_TCP_ETH               | Azure RTOS 対応 有線 LAN<br>接続した固定 IP・TCP 通信処<br>理                       |
|                        | WIRE_TCP_HTTP_ETH          | Azure RTOS 対応 有線 LAN<br>接続した固定 IP・TCP 通信・<br>HTTP 処理                 |
|                        | WIRE_UDP_ETH               | Azure RTOS 対応 有線 LAN<br>接続した固定 IP・UDP 通信<br>処理                       |
|                        | WIRE_UDP_HTTP_ETH          | Azure RTOS 対応 有線 LAN<br>接続した固定 IP・UDP 通<br>信・HTTP処理                  |

2. e2studio へのインポート方法

ワークスペース名「S7G2\_e2std\_BLDC」、 プロジェクト名「BLDC\_Drive\_HAL・BLDC\_Drive\_STD」を一例としてインポート方法を記 述します。なお、他のワークスペースではこの説明を参考にしてインポートして下さい。

## 2-1. ワークスペース名の指定

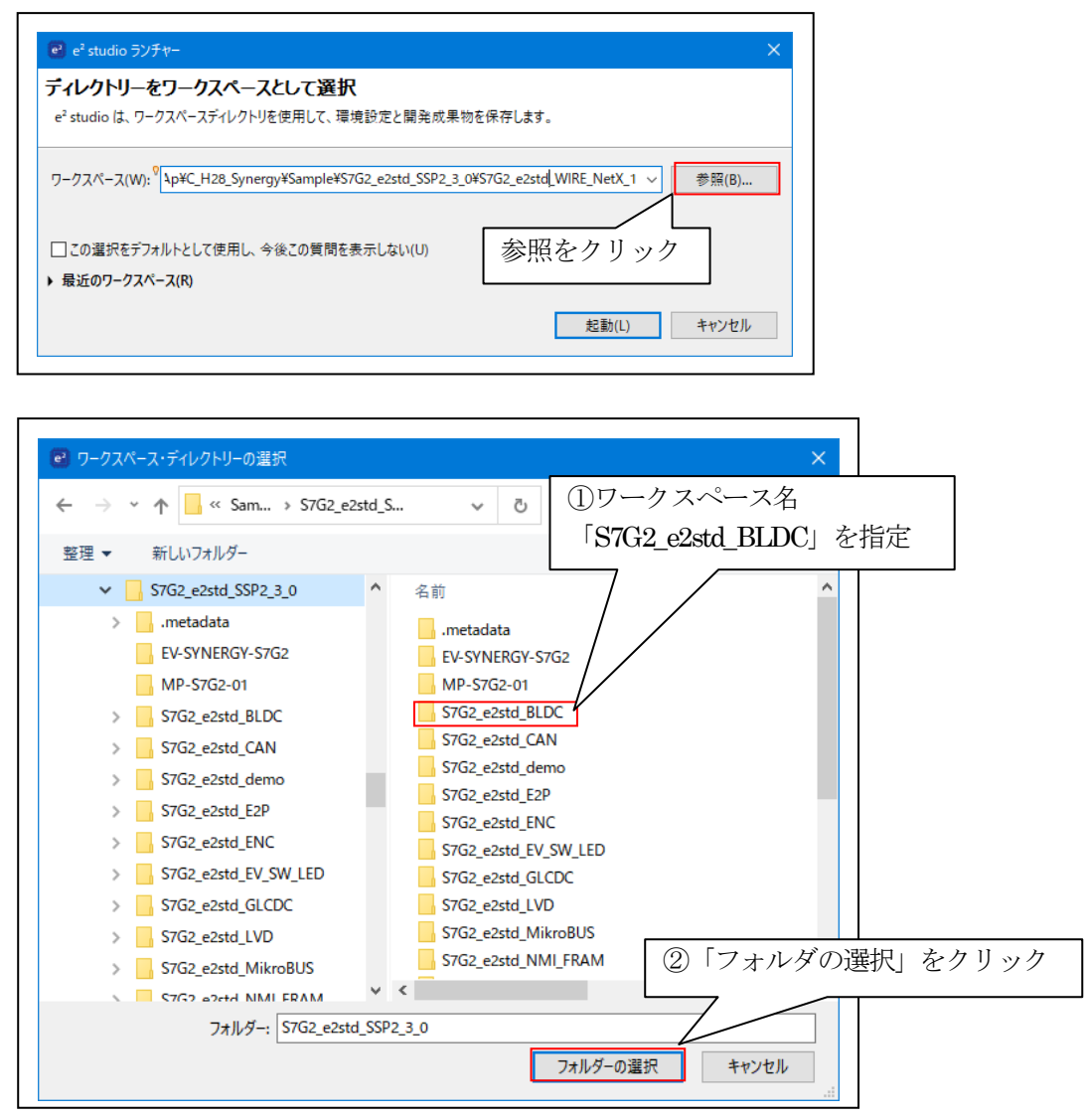

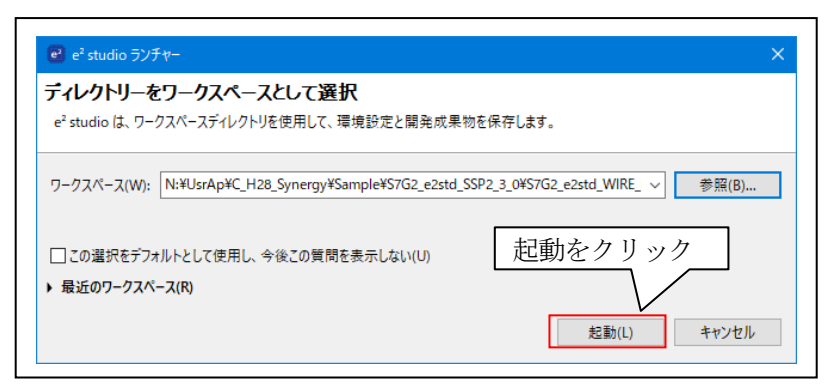

2-2. プロジェクトのインポート「BLDC\_Drive\_HAL・BLDC\_Drive\_STD」

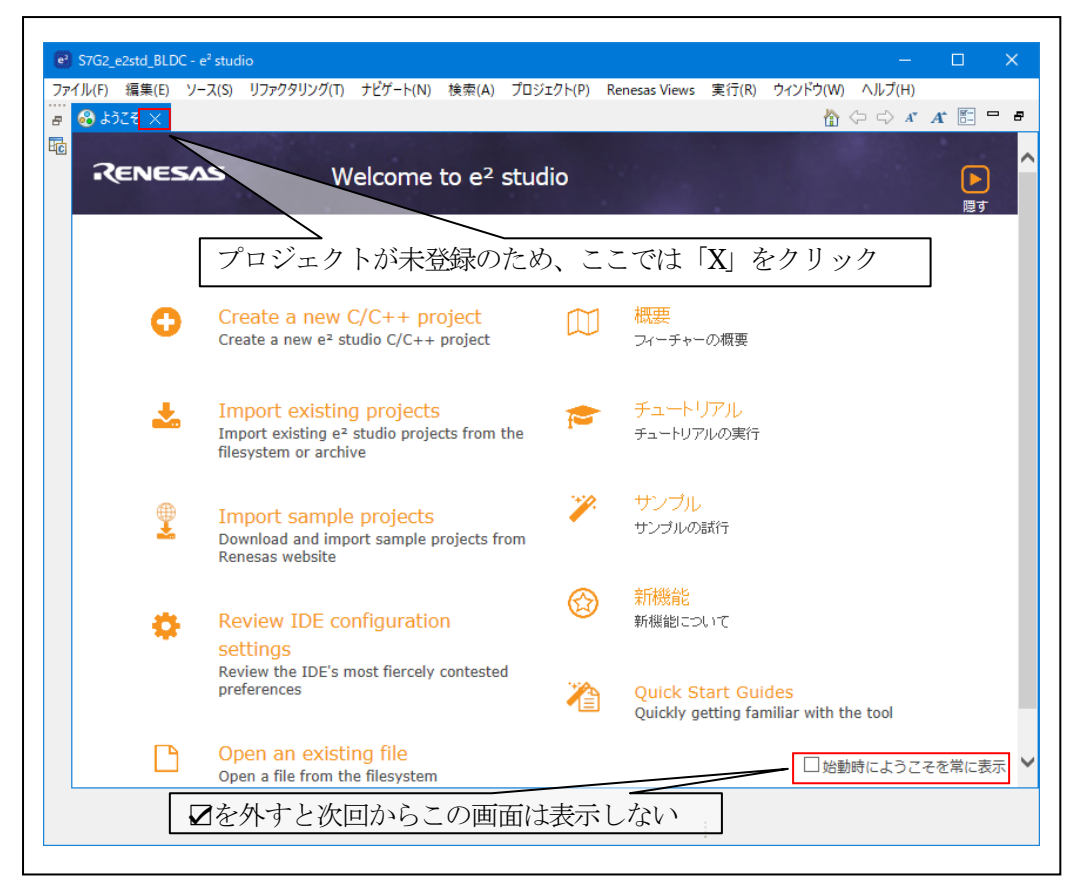

|    | バ(F) 福来(E) ノース(3) リノアワラリノン<br>(5) (1) (1) (3) (1) (1) (1) (1) (1) (1) (1) (1) (1) (1 | (1) JCJ=P(IN) | (使飛(A) ,   | U919F(P) | Kenesas          | Views    | 夫1](K)       | 912190               | VV) (\) |             |             |    |
|----|--------------------------------------------------------------------------------------|---------------|------------|----------|------------------|----------|--------------|----------------------|---------|-------------|-------------|----|
|    | 新規(N)<br>ファイルを問(()                                                                   | Alt+97F+N>    | Configurat | ons      | ~                | オン:      |              |                      |         | × 🌣         |             |    |
| 5  | ファイル・システムからプロジェクトを開く                                                                 |               |            |          | <u>,#</u> ;<br>} | ÌQ       | <b>※</b>   袋 | : • <b>%</b> •       |         | - · - •   • | _           |    |
|    | 最近のファイル                                                                              | >             | - 47 (F    | / ; /    | 10               |          |              |                      | (       | Q : 🖽   🖪   | 10 C/C      | ++ |
|    | 閉じる(C)                                                                               | Ctrl+W        |            |          |                  |          |              |                      |         | アウトライ ×     |             | E  |
|    | すべて閉じる(L)                                                                            | Ctrl+シフト+W    |            |          |                  |          |              |                      |         |             |             |    |
|    | 保存(S)                                                                                | Ctrl+S        |            |          |                  |          |              |                      | アウブな    | ドラインを提供す    | ョアク<br>ません。 | τ1 |
|    | 名前を付けて保存(A)                                                                          |               |            |          |                  |          |              |                      |         |             |             |    |
|    | すべて保存(E)                                                                             | Ctrl+シフト+S    |            |          |                  |          |              |                      |         |             |             |    |
|    | 前回保存した状態に戻す(T)                                                                       |               | _          |          |                  |          |              |                      |         |             |             |    |
|    | 移動(V)                                                                                |               |            |          |                  |          |              |                      |         |             |             |    |
|    | 名前を変更(M)                                                                             | F2            |            |          |                  |          |              |                      |         |             |             |    |
| 2  | 更新(F)                                                                                | F5            |            |          |                  |          |              |                      |         |             |             |    |
|    | 行区切り文字の変換(D)                                                                         | >             | _          |          |                  |          |              |                      |         |             |             |    |
| Ð  | 印刷(P)                                                                                | Ctrl+P        |            |          | 1.0              | 1        | 21           | 4~/- <sup>1_</sup> + | ٦       |             |             |    |
| 21 | インポート(I) <u>インポート</u>                                                                |               |            | 12       | ホー               | <u> </u> | ど            | 首正                   |         |             |             |    |
| 4  | エクスポート(O)                                                                            |               |            |          |                  |          |              |                      |         |             |             |    |
|    | プロパティ(R)                                                                             | Alt+Enter     |            |          |                  |          |              |                      |         |             |             |    |
|    | ワークスペースの切り替え(W)                                                                      | >             | -          |          |                  |          |              |                      |         |             |             |    |
|    | 再開                                                                                   |               | ル 🧠 スマ     | ート・ブラウザー | 🖓 77-            | ŀ•₹⊒⊐    | アル           |                      |         | 7           |             | E  |
|    | 終了(X)                                                                                |               | _          |          |                  |          |              |                      |         |             |             | -  |
|    | EL 3                                                                                 | 业/1元9月        | -          |          |                  | リソース     |              | 77                   |         | 07-932      |             | 垩  |
|    |                                                                                      |               |            |          |                  |          |              |                      |         |             |             |    |
|    | 5                                                                                    |               |            |          |                  |          |              |                      |         |             |             |    |

| el 12#−ト – □ ×                                                                               |   |
|----------------------------------------------------------------------------------------------|---|
| <b>選択</b><br>アーカイブ・ファイルまたはディレクトリーから新規プロジェクトを作成します。                                           |   |
| インポート・ウィザードの選択(S):                                                                           |   |
| フィルタ入力                                                                                       |   |
| <ul> <li>              ← 一般          </li> <li>             CMSIS Pack</li></ul>             | ] |
| <ul> <li>□ フォルダ-またはア-カイブ由来のプロジェクトをワークスペースへ</li> <li>□ 設定</li> <li>&gt; &gt; C/C++</li> </ul> |   |
| ②「次へ」クリック                                                                                    |   |
| (P) < 戻る(B) 次へ(N) > 終了(F) キャンセル                                                              |   |

|                                                                                                    |               | – <b>D</b> X            |
|----------------------------------------------------------------------------------------------------|---------------|-------------------------|
| プロジェクトをインボート<br>既存の Eclipse プロジェクトを検索するディレクトリーを選                                                                 | 択します。         |                         |
| ●ルート・ディレクトリーの選択(T):                                                                                              |               | → 参照(R)                 |
| ブロジェクト(P):                                                                                                    | 「参照」クリック      | ✓ ≫ Яस(K)               |
|                                                                                                    |               | すべて選択(S)<br>選択をすべて解除(D) |
|                                                                                                    |               | 更新(E)                   |
| オブション<br>ネストしたプロジェクトを検索(H)<br>プロジェクトをワークスペースにコピー(C)<br>一完了次第、新しくインポートしたプロジェクトを閉じる<br>ロワークスペースに既に存在するプロジェクトを隠す(i) | (o)           |                         |
| ワーキング・セット                                                                                                    |               |                         |
| ロ <b>ワーキング・セットにプロジェクトを追加(T)</b> ワーキング・セット(O):                                                                    |               | 新規(₩)<br>→ 選択(E)        |
|                                                                                                    |               |                         |
| ? < 戻る(B)                                                                                                    | 次へ(N) > 終了(F) | キャンセル                   |

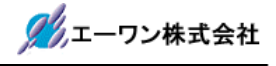

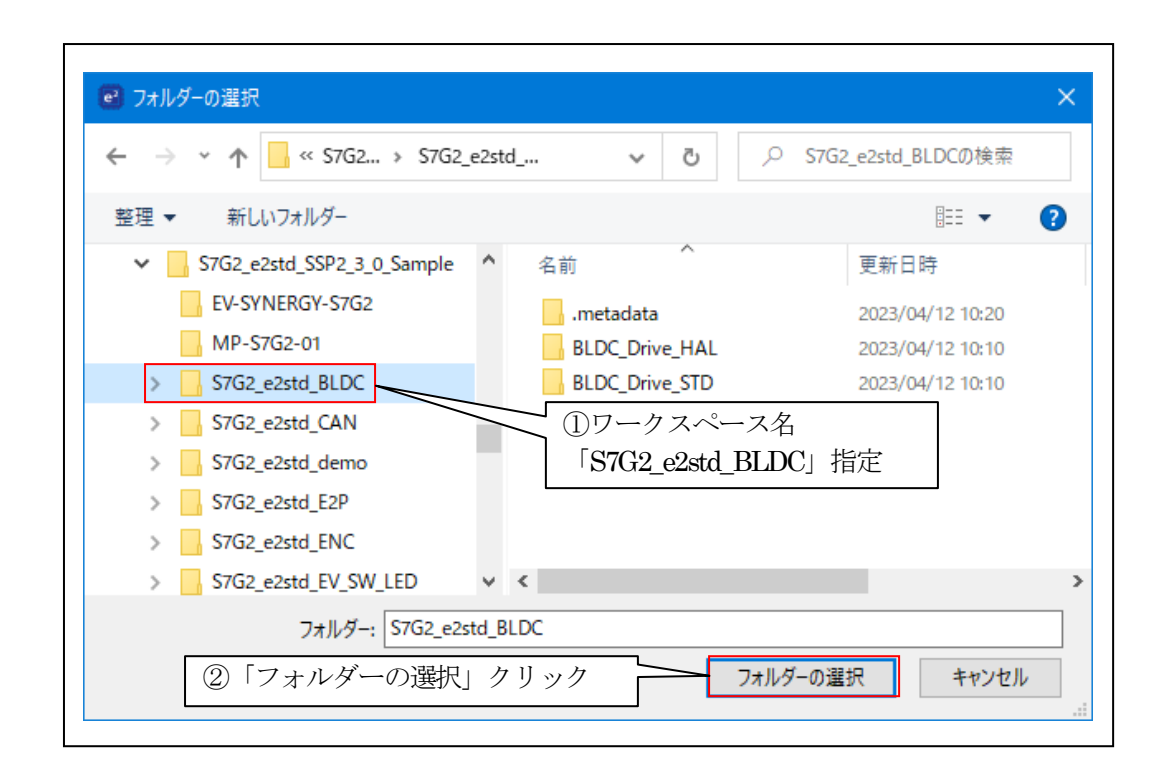

| 🖻 インポート                                                                                                   |                                                                             | – <b>D</b> X            |
|----------------------------------------------------------------------------------------------------|-----------------------------------------------------------------------------|-------------------------|
| プロジェクトをインポート<br>既存の Eclipse プロジェクトを検索するディレクト!                                                             | リーを選択します。                                                                   |                         |
| <ul> <li>・ディレクトリーの選択(T): C:¥WorkSp</li> <li>アーカイブ・ファイルの選択(A):</li> <li>プロジェクト(P):</li> </ul>              | ace¥S7G2_e2std_SSP2_3_0_Sample¥S7G                                          | 2. ✔ 参照(R)<br>✔ 参照(R)   |
| BLDC_Drive_HAL(C:¥WorkSpace¥S70<br>BLDC_Drive_STD(C:¥WorkSpace¥S70                                        | G2_e2std_SSP2_3_0_Sample¥S7G2_e2std<br>;2_e2std_SSP2_3_0_Sample¥S7G2_e2std_ | すべて選択(S)<br>選択をすべて解除(D) |
| <                                                                                                    | >                                                                           | 更新(E)                   |
| オブション<br>ネストしたプロジェクトを検索(H)<br>プロジェクトをワークスペースにコピー(C)<br>一完了次第、新しくインポートしたプロジェクトを<br>「ワークスペースに既に存在するプロジェクトを願 | ■確認<br><sup>閉じる(o)</sup><br>討(i)                                            |                         |
| ワーキング・セット                                                                                                 |                                                                             |                         |
| ワーキング・セットにプロジェクトを追加(T)                                                                                    |                                                                             | 新規(W)<br>※ 選択(E)        |
| ? < 戻る                                                                                                    | 「終了」クリック<br>(B) 次へ(N) > 終了(F)                                               | クキャンセル                  |

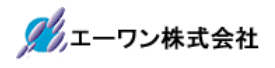

| Image: S7G2_e2std_BLDC - e² studio       −       □       ×                                                                                                    |
|----------------------------------------------------------------------------------------------------|
| ファイル(F) 編集(E) ソース(S) リファクタリング(T) ナビゲート(N) 検索(A) プロジェクト(P) Renesas Views<br>実行(R) ウィンドウ(W) ヘルプ(H)                                                                                                    |
| 🐔 🐐 🔳 漆 デパッグ(B) 🗸 🖻 BLDC_Drive_STD Debug 🗸 🄅                                                                                                    |
| ▼ = = = = < < < < < < < < < < < < < < <                                                                                                    |
|                                                                                                    |
| E 気 Y *<br>>                                                                                                    |
| <ul> <li>         ・・ブラウザー 印 スマート・マニュアル □ □         ・・マニュアル □ □         ・・マニュアル □ □         ・・マニュアル □ □         ・・マニュアル □ □         ・・マニュアル □ □         ・・マニュアル □ □         ・・マニュアル □ □         ・・マニュアル □ □         ・・マニュアル □ □         ・・マニュアル □ □         ・・マニュアル □ □         ・・マニュアル □ □         ・・・マニュアル □ □         ・・・マニュアル □ □         ・・・マニュアル □ □         ・・・・マニュアル □ □         ・・・・マニュアル □ □         ・・・・・・・・・・・・・・・・・・・・・・・・・・</li></ul> |
| Syntergy                                                                                                    |
|                                                                                                    |

## 2-3. プロジェクトのコンフィグレーション登録

「BLDC\_Drive\_HAL」「BLDC\_Drive\_STD」の「コンフィグレーション登録」は同操作の ため、「BLDC\_Drive\_STD」を一例にして説明します。1

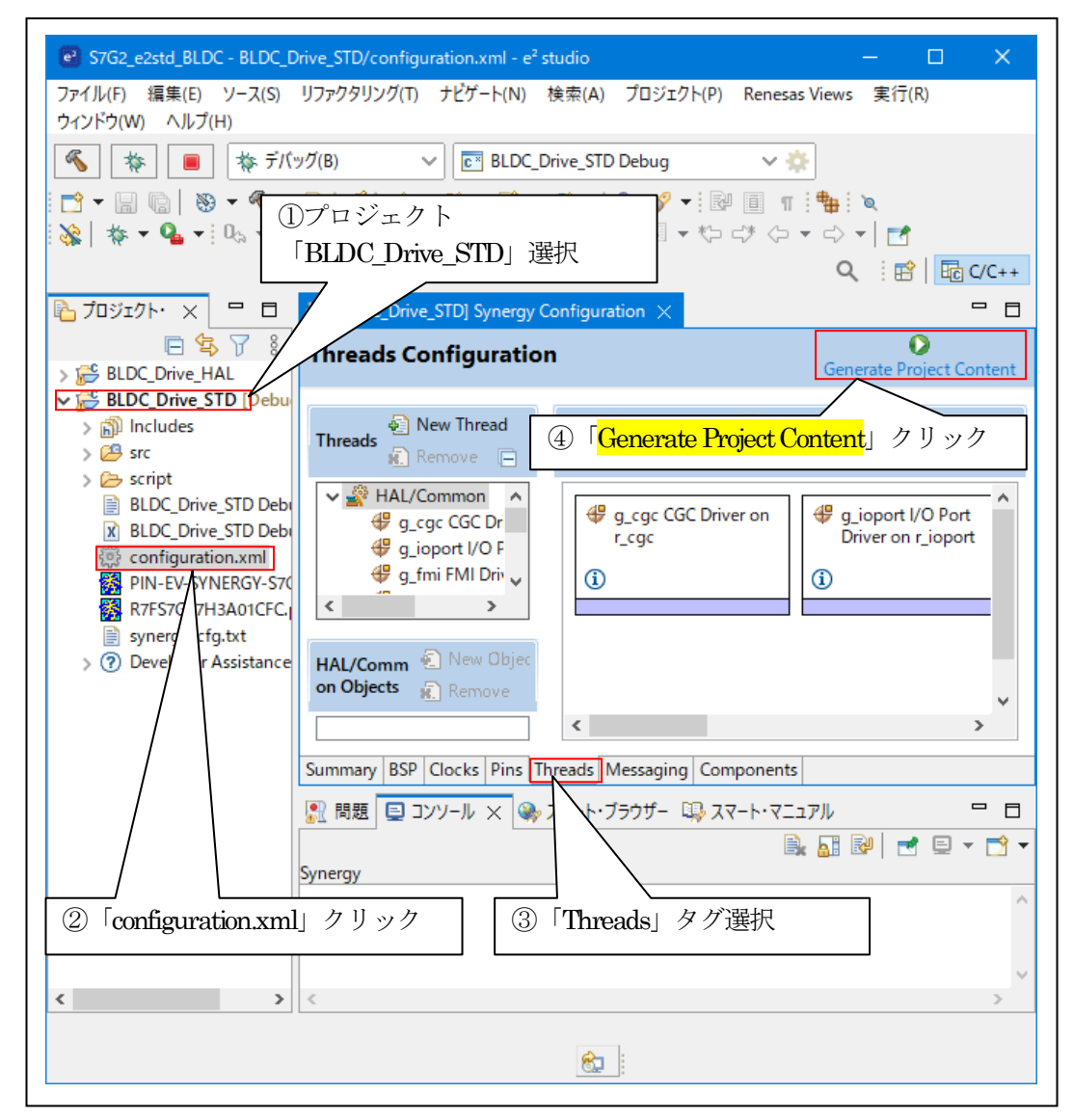

・「BLDC\_Drive\_HAL」は、上記と同じ操作をして下さい。

#### 2-4. ビルドオール

「BLDC\_Drive\_HAL」「BLDC\_Drive\_STD」の「ビルドオール」は同操作のため、 「BLDC\_Drive\_STD」を一例にして説明します。

| S7G2_e2std_BLDC - BLDC_E                      | Drive_STD/configuration.xml - e    | ² studio                   |                         | - 🗆        | ×        |
|-----------------------------------------------|------------------------------------|----------------------------|-------------------------|------------|----------|
| ファイル(F) 編集(E) ソース(S)                          | リファクタリング(T) ナビゲート(N)               | 検索(A) プロジェ                 | ːクト(P) Renesas Views    | 実行(R)      |          |
| ウィンドウ(W) ヘルプ(H)                               |                                    | フ                          | プロジェクトを開く(E)            |            |          |
| 🐔 🎋 🔳 🎄 デバ                                    | ッグ(B) 🗸 💽 BLDC                     | _Drive_STD 7               | プロジェクトを閉じる(S)           |            |          |
|                                               | 🔜 : 🥖 : 📸 👻 🚳 👻 🔞 .                | - 😪 - i C                  | Open Synergy Configurat | tion       |          |
| : <u>````````````````````````````````````</u> | . m • m • ¶                        | : @ : b 🔜 🕯                | すべてドルド(A)               | Ctrl-      | +Alt+B   |
| • Max   177                                   |                                    | · •••• · <u>- •••</u>      | 「ルド林」成                  |            | >        |
|                                               |                                    |                            | プロジェートのビルド(B)           |            | Ctrl+B   |
| 🛅 プロジェクト・ X 🕒 🗖                               | [BLDC_Drive_STD] Synergy           | Configura                  | フーキン マットのドルド(W)         |            | >        |
|                                               | Threads Configuration              | on n                       | 711-20                  |            |          |
| > 🚰 BLDC_Drive_HAL                            |                                    | é                          | 与新的( (M)                |            |          |
| BLDC_Drive_STD [Debu                          | New Thread                         |                            |                         |            |          |
| > P src                                       | Threads                            | HAL/G                      | ビルド・ター                  |            | >        |
| > 🔑 synergy                                   | Remove L                           | C                          | C/C++ 1                 |            | >        |
| > 🗁 script                                    | ✓ 💒 HAL/Common ∧                   | 🐠 e² 🦻                     | すべての依新                  |            | Alt+D    |
| > 🗁 synergy_cfg                               | ⊕ g_cgc coc Dr<br>⊕ g ioport I/O F |                            | Change D                |            |          |
| BLDC_Drive_STD Debi                           | 🖑 g_fmi FMI Driv ,                 | 「プロジェク                     | クトーメニュー                 |            |          |
| configuration.xml                             | < >                                | 「オベてを」                     | ー<br>ビルドレカリック           | 7 04       | A 14 - D |
| PIN-EV-SYNERGY-S70                            |                                    |                            |                         | Ctri       | +AIt+P   |
| R7FS7G27H3A01CFC.                             | HAL/Comm 🐑 New Objec               |                            |                         |            | _        |
| synergy_cfg.txt                               | on Objects 🛛 🔬 Remove              |                            |                         |            | ~        |
| > (?) Developer Assistance                    |                                    | <                          |                         |            | >        |
|                                               | Summany BSD Clocks Dins            | Threads Messagin           | on Components           |            |          |
|                                               |                                    | inclus messagin            |                         |            |          |
|                                               | - 🦉 問題 🕒 コンソール 🗙 👒                 | > スマート・フラウサー               | □□□ スマート・マニュアル          |            |          |
|                                               |                                    |                            |                         | V 🛃 🖬 🖌    | - 🖾 -    |
|                                               | Synergy<br>Extracting file: synerg | w/sen/inc/fram             | nework/el/ty nort /     |            |          |
|                                               | Extracting file: synerg            | gy/ssp/inc/fram            | nework/el/tx_trace      | .h         |          |
|                                               | Extracting file: synerg            | gy/ssp/src/fram            | nework/el/tx/cm4_go     | cc/libtx.a |          |
|                                               |                                    |                            |                         |            | ~        |
| < >                                           | <                                  |                            |                         |            | >        |
|                                               |                                    | A                          |                         |            |          |
|                                               |                                    | <u> </u>                   |                         |            |          |
|                                               |                                    |                            |                         |            |          |
|                                               |                                    |                            |                         |            |          |
|                                               |                                    | B. 77-6.7                  | שר                      |            |          |
|                                               |                                    |                            |                         | -          |          |
| CDT หั้มหังอ่างหลาย เกิด                      | Drive STD1                         |                            |                         |            |          |
| Building target: BL                           | DC_Drive_STD.elf                   |                            |                         |            | ~        |
| arm-none-eabi-objco                           | py -O srec "BLDC_Dr                | ive_STD.elf                | " "BLDC_Drive_          | STD.srec   |          |
| arm-none-eabi-size                            | TORMAT=DERKELEY "<br>bss dec be    | BLDC_Drive_9<br>x filename | SID.elt"                |            |          |
| 62824 224                                     | 9104 72152 119d                    | 8 BLDC_Drive               | e_STD.elf               |            |          |
| 11.00.42 Puild Sini                           | shed 0 enters 0 to                 | annings (*                 | ook 45 406m-            |            |          |
| 11:09:45 BUILD F101                           | sned. 0 errors, 0 w                | arnings. (to               | 00K 45.496MS)           |            | ~        |
|                                               |                                    |                            |                         |            | 7        |

Build Finished 0 errors. 0 warnings.(.....)確認

・「BLDC\_Drive\_HAL」は、上記と同じ操作をして下さい。

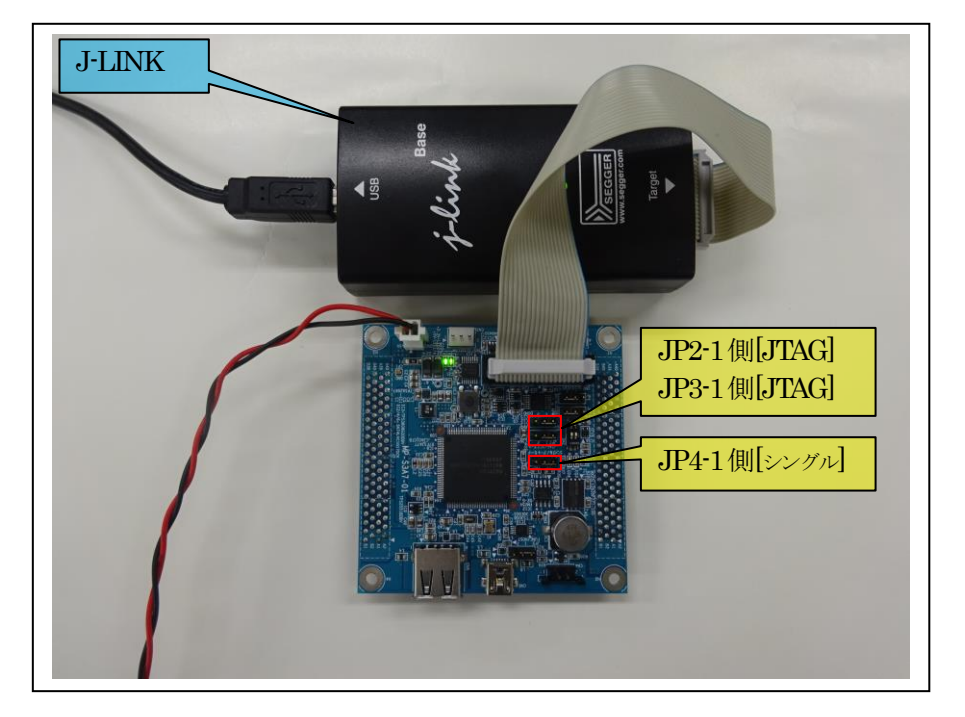

2-5. MP-S3A7-01 のジャンパー設定と JTAG デバッガとの接続

2-6. MP-S5D9-01 のジャンパー設定と JTAG デバッガとの接続

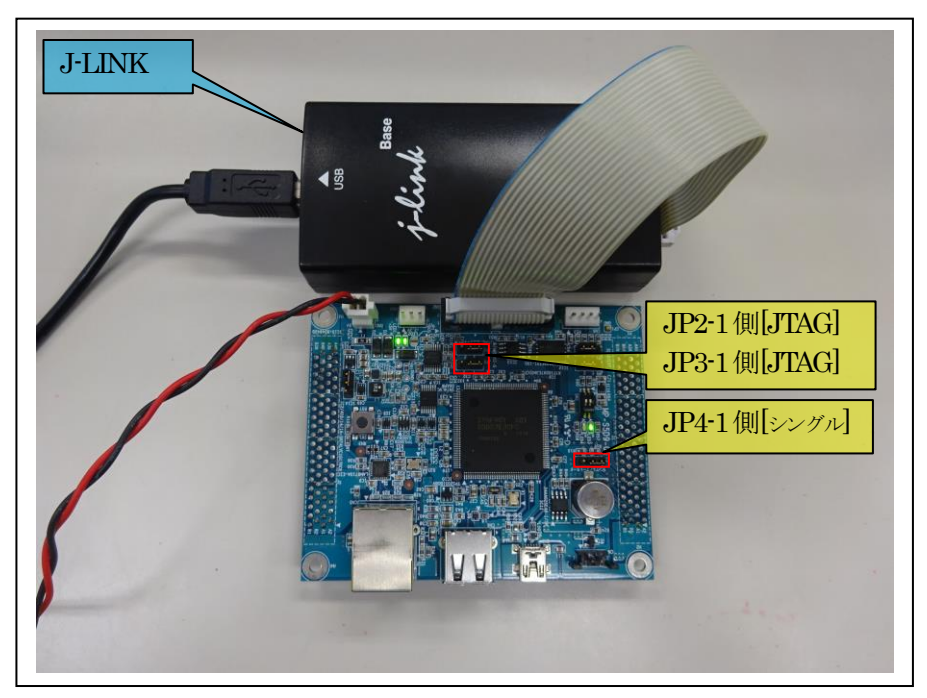

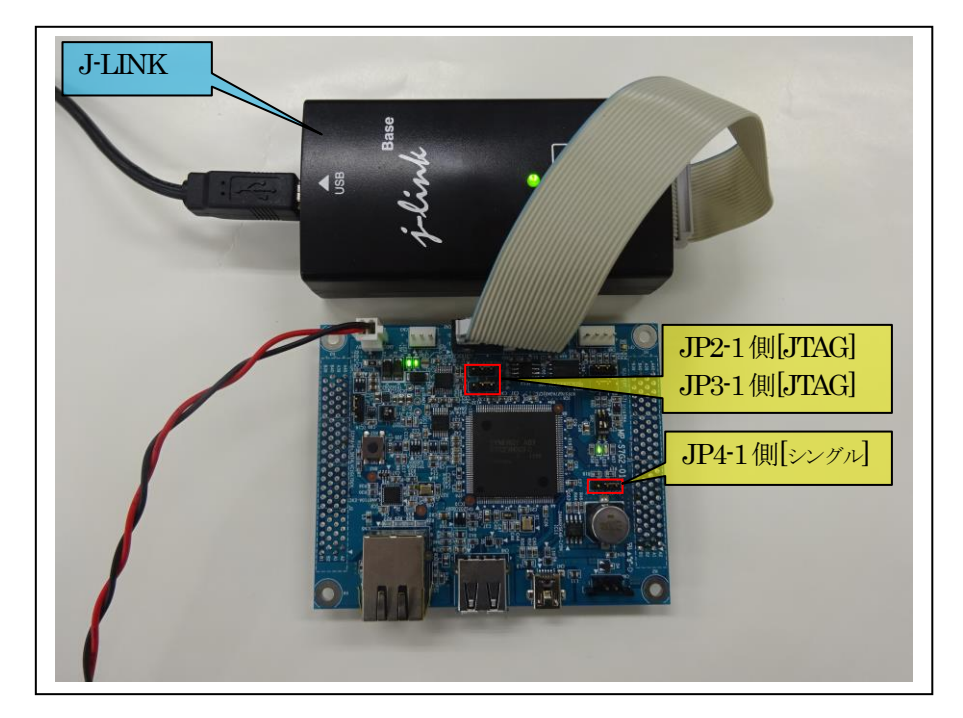

2-7. MP-S7G2-01 のジャンパー設定と JTAG デバッガとの接続

- 3. デバッグ操作
  - 3-1. デバッグ構成の設定(S7G2)

「BLDC\_Drive\_HAL」「BLDC\_Drive\_STD」の「デバッグの構成」は同操作のため、 「BLDC\_Drive\_STD」を一例にして説明します。

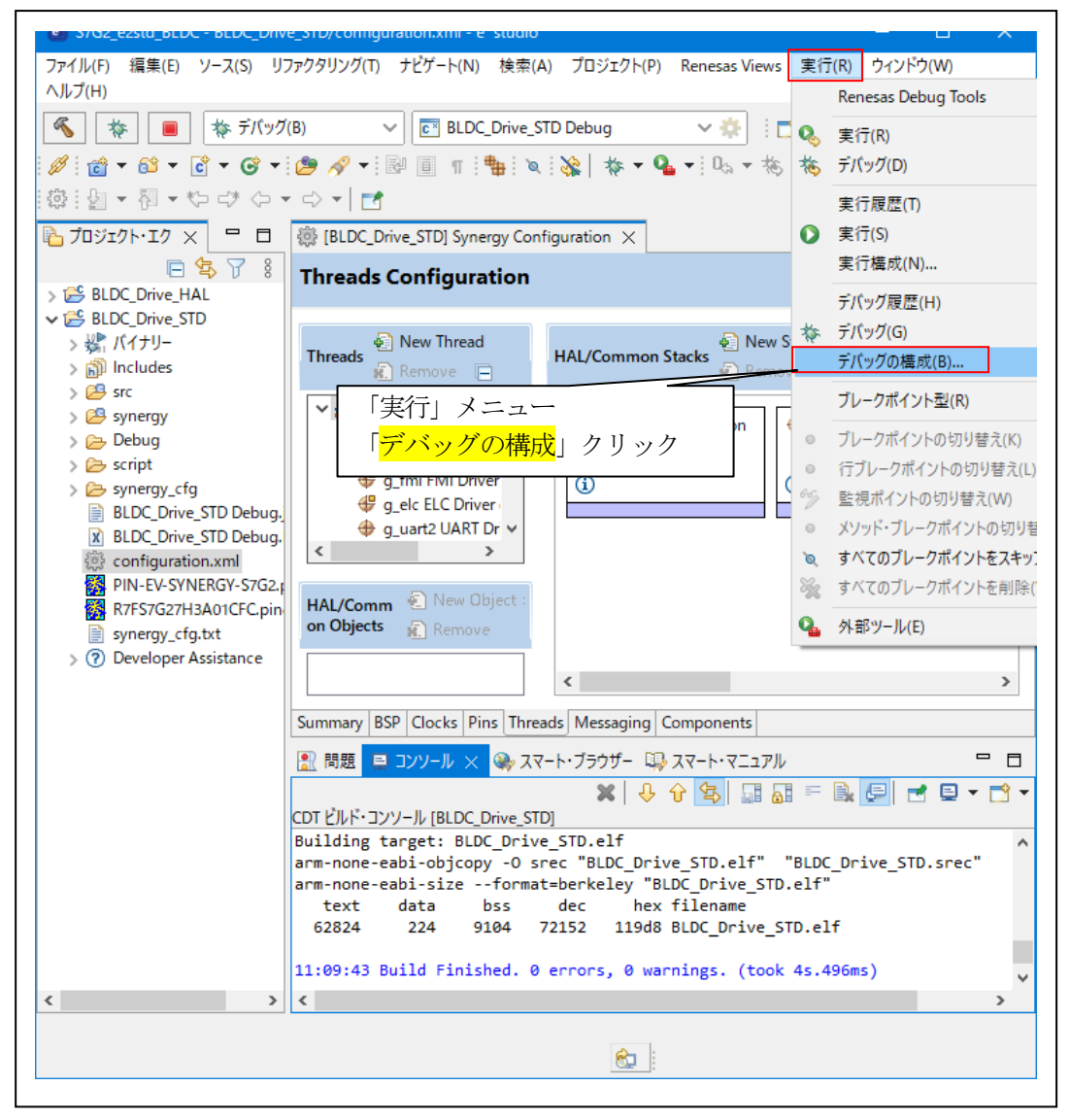

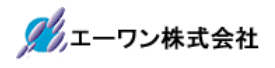

| ー<br>構成の作成、管理、および実行                                      | Ŕ                                                                                                    | 5                                      |
|----------------------------------------------------------|----------------------------------------------------------------------------------------------------|----------------------------------------|
| <ul> <li>○ ○ ○ ○ ○ ○ ○ ○ ○ ○ ○ ○ ○ ○ ○ ○ ○ ○ ○</li></ul> | 名前(N): BLDC_Drive_STD Debug<br>■ Xイン 弥 Debugger ▶ Startup ッソース ■ 共通(C)<br>プロジェクト(P):<br>BLDC_Drive_STD 参照(B).<br>C/C++ アプリケーション:<br>Debug/BLDC_Drive_STD.elf<br>参照(V) プロジェクトの検索(H) 参照(R).<br>起動前に必要に応じてビルド<br>Build Configuration: Use Active<br>① 「Renesas GDB Hardware Debugging」の<br>「BLDC_Drive_STD_Debug」 を選択<br>前回保管した状態に戻す(V) 適用(Y) | ······································ |

| <ul> <li>         「「「」」」」」         「」」」         「」」」</li></ul> | Ś                        |
|----------------------------------------------------------------|--------------------------|
|                                                                | 参照(B)<br>参照(R)<br>多<br>5 |

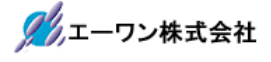

| <ul> <li>デバッグ構成</li> <li>構成の作成、管理、および実行</li> <li>Run Break Time Measurement Operating</li> </ul>                                                                                                    | Frequenc ①「Debugger」タグ選択 .001 & 10000.0MHz                                                                                                    |
|----------------------------------------------------------------------------------------------------|----------------------------------------------------------------------------------------------------|
| <ul> <li>□ 図 20 回 × □ マ </li> <li>□ マ </li> <li>□ □ </li> <li>□ □ </li> <li>□ </li> <li>□ <th>名前(N): BLDC<br/>● STD Debug<br/>● Startup 「シソース □ 共通(C)<br/>Debug hardware: J-Link ARM ✓ Target Device: R7FS7G27H …<br/>GDB Setting nection Settings デバッグ・ツール<br/>② 「J-Link ARM」確認 ③ 「R7FS7G2H」確認<br/>○ リモート GDB サーバーへ接続 GDB ポート番号: 61234<br/>接続タイムアウト(s): 30<br/>GDB</th></li></ul> | 名前(N): BLDC<br>● STD Debug<br>● Startup 「シソース □ 共通(C)<br>Debug hardware: J-Link ARM ✓ Target Device: R7FS7G27H …<br>GDB Setting nection Settings デバッグ・ツール<br>② 「J-Link ARM」確認 ③ 「R7FS7G2H」確認<br>○ リモート GDB サーバーへ接続 GDB ポート番号: 61234<br>接続タイムアウト(s): 30<br>GDB |
| < > > 16 項目のうち 14 項目がフィルターに一致                                                                                                    | 前回保管した状態に戻す(V) 適用(Y)                                                                                                    |
| ?                                                                                                    | デバッグ(D) 閉じる                                                                                                    |

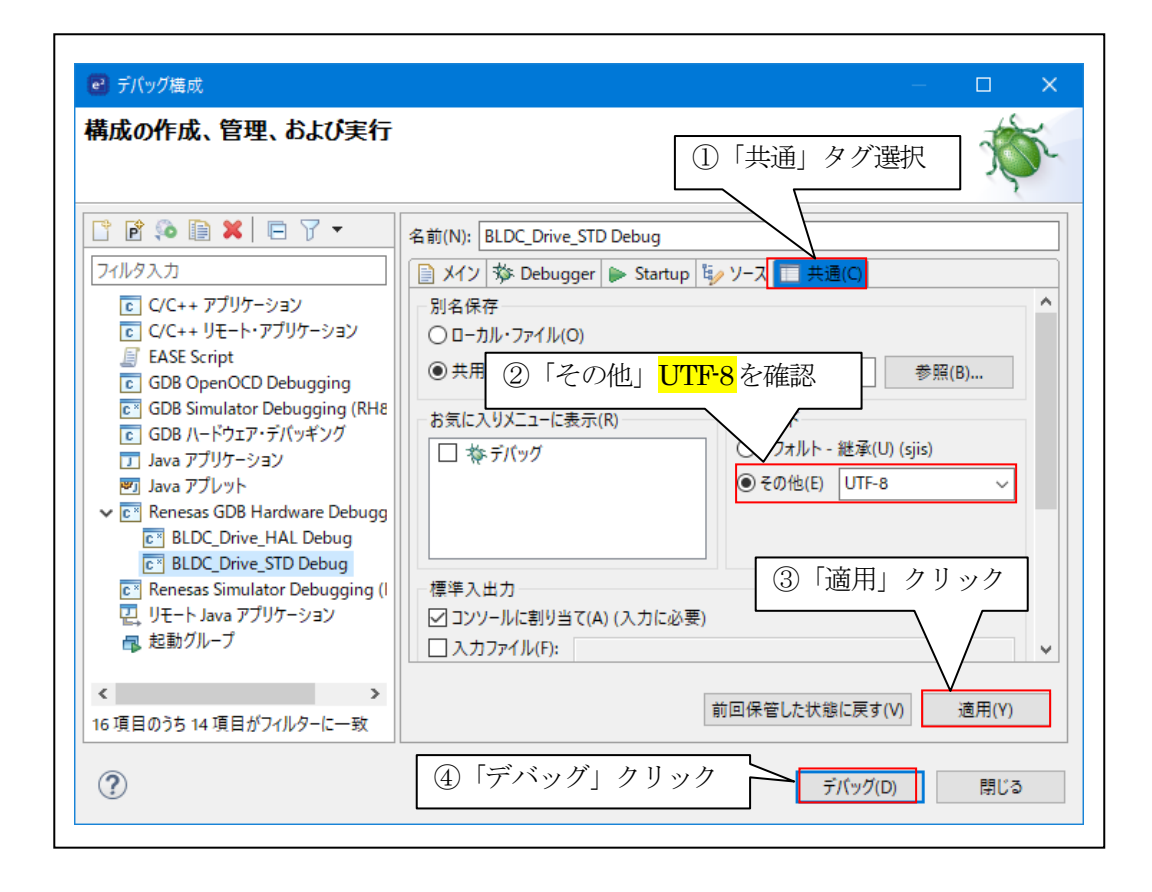

# <u>3-2.</u>デバッグ開始

| e S7G2_e2std_BLDC - BLDC_Drive_STD/synergy/ssp/src/bsp/cmsis/Device/RENESAS/S7G2/Source/startup_S7G2.c - e <sup>2</sup> studio                                                                                                    | _          | □ × □                           |
|----------------------------------------------------------------------------------------------------|------------|---------------------------------|
| ファイル(F) 編集(E) ソース(S) リファクタリング(T) ナビゲート(N) 検索(A) プロジェクト(P) Renesas Views 実行(R) ウィンドウ(W) ヘルプ                                                                                                    | (H)        |                                 |
| 🔦 🗱 🔳 操デバッグ(B) 🗸 🖻 BLDC_Drive_STD Debug 🗸 🔅 🖬 😨 🗞 🗸 🐻                                                                                                    | . ø 🔊      | ج 🤌 🖻                           |
| [⊿] \$∰ ! `\ <mark>                                  </mark>                                                                                                    |            |                                 |
|                                                                                                    | C/C++      | 参 デバッグ                          |
| ★ デパッグ ×                                                                                                    | (x)= 🔀     | » <sub>6</sub> □ □              |
| ELDC_Drive_STD Debug [Renesas GDB Hardware Debugging]     StD of [1] [cores: 0]                                                                                                    | 1 <b>1</b> | 3 📑 🖻                           |
| Conversion of the state of the state of | 00         |                                 |
| Reset_Handler() at startup_S7G2.c:60 0xa7ac                                                                                                    | 名前 型       | ^                               |
| arm-none-eabi-gdb (7.8.2)                                                                                                    |            |                                 |
| Kenesas GDB server (Host)                                                                                                    |            |                                 |
| (BLDC_Drive_STD] Synergy Configuration Istartup_STG2.c ×                                                                                                    |            |                                 |
| ⇒ 60 0000a7ac { /* T_itialize surface DCD */                                                                                                    |            |                                 |
| 62 0000a7b0 SystemInit();                                                                                                    |            |                                 |
| 63<br>64 /* Call user application */                                                                                                    |            |                                 |
| 65 0000a7b4 main();                                                                                                    |            |                                 |
| 66<br>67 0000a7b8 ⊖ while (1)                                                                                                    |            |                                 |
|                                                                                                    |            | v                               |
| <pre>/* Intibits Incom */ /* Intibits Incom */ &gt;&gt;</pre>                                                                                                    | <          | $\rightarrow$ $\leftrightarrow$ |
| 🗐 コンソール 🗙 🔠 レジスター 📋 デパッグ・シェル 🖹 問題 📓 Debugger Console 🦓 スマート・ブラウザー 📋 メモリー                                                                                                    |            | - 0                             |
| 🗏 🗙 💥 🗟 🛃 🚱 🛃                                                                                                    | - 🗶 🛃      | 💷 🕶 📑 🕶                         |
| BLDC_Drive_STD Debug [Renesas GDB Hardware Debugging] [pid: 32]                                                                                                    |            |                                 |
|                                                                                                    |            | Ŷ                               |
|                                                                                                    |            | >                               |
|                                                                                                    |            |                                 |
|                                                                                                    |            |                                 |

| 😨 S7G2_e2std_BLDC - BLDC_Drive_STD/src/synergy_gen/main.c - e² studio                                                                     | – 🗆 🗙              |
|----------------------------------------------------------------------------------------------------|--------------------|
| ファイル(F) 編集(E) ソース(S) リファクタリング(T) ナビゲート(N) 検索(A) プロジェクト(P) Renesas Views 実行(R) ウィンドウ(W) ヘルフ                                                | <sup>β</sup> (H)   |
| 🔏 🔺 🔳 🚸 デバッグ(B) 🗸 🖻 BLDC_Drive_STD Debug 🗸 🌼 🗄 🐑 🖷 🐘 🛞 💌 🐇 🗸                                                                              | 1) 🖉 😂 🎘 🗸 🗸       |
| · / : ≒ : `   <b>▶ = X 3. ?3.</b>   <b>i→</b> ≂ ∞ : <b>2</b>   <b>3</b> + • <b>4</b> + : <b>4</b> + <b>5</b> m + 12 <b>3</b> 42 : 30 : 30 |                    |
|                                                                                                    |                    |
|                                                                                                    | (x)= × », □        |
| ▼ EBLDC_Drive_STD Debug [Reness]                                                                                                    |                    |
| V 🔐 BLDC_Drive_STD.elf [1] [cores: 0]                                                                                                    |                    |
| ✓ m <sup>®</sup> Thread #1 1 (single core) [core: 0] (Suspended : ブレークポイント)                                                               | ~<br>名前 型 ^        |
| arm-none-eabi-gdb (7.8.2)                                                                                                    |                    |
| Renesas GDB server (Host)                                                                                                    |                    |
| 🕮 (BLDC: Drive STD) Synergy Configuration 🗋 startup S7G2.c 🔲 main.c 🗙                                                                     |                    |
|                                                                                                    | 1                  |
| 127 ⊖ int main(void)                                                                                                    |                    |
| 129                                                                                                    |                    |
| 130 0000abe8 tx_kernel_enter ();                                                                                                    |                    |
| 132 0000abec return 0;                                                                                                    |                    |
| 133 0000abee }                                                                                                    |                    |
|                                                                                                    | < > <> ×           |
| 😑 コンソール 🗙 🚟 レジスター 🗊 デパッグ・シェル 🔝 問題 💀 Debugger Console 🛞 スマート・ブラウザー 👖 メモリー                                                                  | - 8                |
|                                                                                                    |                    |
| BLDC_Drive_STD Debug [Renesas GDB Hardware Debugging] [pid: 32]                                                                           |                    |
| ターゲット接続状況 - OK<br>ダウンロード開始                                                                                                    | <u></u>            |
|                                                                                                    | >                  |
| +br+ → 0x0000abe4 🧭 0 ns 🌐 DWT                                                                                                    | 4 <mark>8</mark> 0 |
|                                                                                                    |                    |
|                                                                                                    |                    |

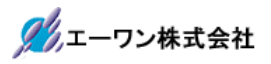

【サンプル実行画面】

| M                                                                                                    | COM                                     | I - Tera Ter     | m VT    |                       |                       |                            |                  |                      |         | —    |                | ×    |
|----------------------------------------------------------------------------------------------------|-----------------------------------------|------------------|---------|-----------------------|-----------------------|----------------------------|------------------|----------------------|---------|------|----------------|------|
| ファ                                                                                                    | イル(F)                                   | 編集(E)            | 設定(S)   | コントロール(0)             | ウィンドウ(W)              | ヘルプ(H)                     |                  |                      |         |      |                |      |
|                                                                                                    |                                         |                  |         |                       |                       |                            |                  |                      |         |      |                | ^    |
| <st< td=""><td>art E</td><td>SLDC S7</td><td>G2LSTD.</td><td>Sequence</td><td>Sample_LE</td><td>V-JP3:1J&gt;</td><td></td><td></td><td></td><td></td><td></td><td></td></st<> | art E                                   | SLDC S7          | G2LSTD. | Sequence              | Sample_LE             | V-JP3:1J>                  |                  |                      |         |      |                |      |
| 511/2<br>292                                                                                                    | (- LUP<br>(f+) E                        | -F:Soft<br>2E000 | UN:Hai  | raj SWB3LUN<br>E0000] | ∷Start」S<br>zop+E0000 | ₩B4L++duty」<br>] du+vEnnn1 | 200201<br>200202 | ULOUSOJ<br>ALAD PARR | ME21107 |      | U₩]<br>√f+∖ Þ∕ |      |
| KSc                                                                                                    | oft> F                                  | os[000<br>os[000 | 1 00000 | rpm[00000]            | zcnt[0000             | ] dutv[0001                | 1 UE20691        | V[2062]              | W[2054] |      | OFF1           | JSLV |
|                                                                                                    | ,,,,,,,,,,,,,,,,,,,,,,,,,,,,,,,,,,,,,,, | 002000           | ]       | 1 Pin200003           | LOUICECCOO            |                            | ] 0[2000]        | 1650053              |         | 0011 |                | ~    |

3-3. デバッグ終了

| S7G2_e2std_BLDC - BLDC_Drive_STD/src/synergy_gen/main.c - e <sup>2</sup> studio             |                |                          |
|---------------------------------------------------------------------------------------------|----------------|--------------------------|
| ファイル(F) 編集(E) ソース(S) リファクタリング(T) ナビゲート(N) 検索(A) プロジェクト(P) Renesas Views 実行(R) ウィンドウ(W) ヘルプ( | H)             |                          |
| 🔦 🚸 🔳 株 デバッグ(B) 🗸 🖻 BLDC_Drive_STD Debug 🗸 🄅 📩 マ 🗟 😨 😽 マ 🗟                                  | Ø 🖉            | 🗢 🔗 🗢                    |
| ⊿ ! ₦ : ¤   ■ = = <u>**</u>   i+ ≂ ∞ ! ¾   i+ ~ ¶ + ¶ + ¶ + ! □, + * m + == *? ¶ & \$? ¶ &  |                |                          |
| 1 - 型 - や マ ↓ □ クリックで終了     1 - ○ ○ ○ ○ ○ ○ ○ ○ ○ ○ ○ ○ ○ ○ ○ ○                             | C/C++          | 参 デバッグ                   |
| ※デバッグ×                                                                                      | (x)= ×         | » <sub>6</sub> □ □       |
| ✓ 💽 BLDC_Drive_STD Debug [Renesas GDB Hardware Debugging]                                   | <u>ﷺ</u> ⇒ta [ | 3 🖸 🖻                    |
| V 况 BLDC_Drive_STD.elf [1] [cores: 0]                                                       | 8              |                          |
| Thread #1 1 (single core) [core: 0] (Running)                                               | 名前君            | J ^                      |
| arm-none-eabl-gdb (7.8.2)<br>□ Repeats GDR server (Hott)                                    |                |                          |
| Nellesas duo server (nost)                                                                  |                |                          |
|                                                                                             |                |                          |
| (BLDC_Drive_STD) Synergy Configuration Istartup_STG2.c Imain.c X                            |                | _                        |
| 126                                                                                         |                | _                        |
| 127 ⊖ int main(void)                                                                        |                | _                        |
| 129                                                                                         |                |                          |
| 130 0000abe8 tx_kernel_enter ();                                                            |                |                          |
| 131<br>132 0000abec return 0:                                                               |                |                          |
| 133 0000abee }                                                                              |                |                          |
| 134                                                                                         |                |                          |
| ( )                                                                                         | <              | $\rightarrow$ $\bigcirc$ |
| 🖳 ユンソール 🗙 🔠 レジスター 🕕 デパッグ・シェル 🖹 問題 🙀 Debugger Console 🦓 スマート・ブラウザー 🏮 メモリー                    |                | - 8                      |
| 🗏 X 🔆 🗎 🖬 🖓 🖉                                                                               | 2 🖉 🛃          | 📃 🕶 📑 🕶                  |
| BLDC_Drive_STD Debug [Renesas GDB Hardware Debugging] [pid: 32]                             |                |                          |
| ターケット接続決定 - OK<br>ガウンロード開始                                                                  |                | $\hat{\mathbf{v}}$       |
|                                                                                             |                | >                        |
| 実行中 🔶                                                                                       | 🗞              |                          |
|                                                                                             |                |                          |
|                                                                                             |                |                          |

・「BLDC\_Drive\_HAL」は、上項と同じ操作をして下さい。

- 4. 注意事項
  - ・本文書の著作権は、エーワン(株)が保有します。
  - ・本文書を無断での転載は一切禁止します。
  - ・本文書に記載されている内容についての質問やサポートはお受けすることが出来ません。
  - ・本文章に関して、ルネサス エレクトロニクス社への問い合わせは御遠慮願います。
  - ・本文書の内容に従い、使用した結果、損害が発生しても、弊社では一切の責任は負わないものとします。
  - ・本文書の内容に関して、万全を期して作成しましたが、ご不審な点、誤りなどの点がありましたら弊社までご連絡くだされば幸いです。
  - ・本文書の内容は、予告なしに変更されることがあります。

5. 商標

- ・e2studioは、ルネサス エレクトロニクス株式会社の登録商標、または商品名称です。
- ・Renesas Synergy<sup>™</sup>および S3A7/S5D9/S7G2 は、ルネサス エレクトロニクス株式会社の登録商 標、または商品名です。
- ・その他の会社名、製品名は、各社の登録商標または商標です。

6. 参考文献

- ・「S3A7 ユーザーズマニュアル ハードウェア編」 ルネサス エレクトロニクス株式会社
   ・「S5D9 ユーザーズマニュアル ハードウェア編」 ルネサス エレクトロニクス株式会社
   ・「S7G2 ユーザーズマニュアル ハードウェア編」 ルネサス エレクトロニクス株式会社
   ・ルネサス エレクトロニクス株式会社提供のサンプル集
   ・「e2studioユーザーズマニュアル 入門ガイド」 ルネサス エレクトロニクス株式会社
   ・「SSP vx.xx User's Manual」 ルネサス エレクトロニクス株式会社
   ・「X-Ware Component Documents for Renesas Synergy™」 ルネサス エレクトロニクス株式会社
- ・その他

 $\mp 486-0852$ 

愛知県春日井市下市場町6-9-20 エーワン株式会社 https://www.robin-w.com

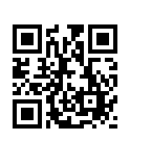